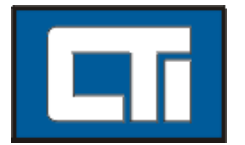

**Control Technology Incorporated** 

5734 Middlebrook Pike, Knoxville, TN 37921 USA Phone: +1.865.584.0440 www.controltechnology.com

## Zenon Runtime Tag Upgrade Instructions 2500 Series™ HMI Panel

IMPORTANT NOTE: Keep the upgrade Runtime License sheet in a safe place.

## About your 2500 Series<sup>™</sup> HMI Panel

Your 2500 Series<sup>™</sup> HMI Panel includes a 256 tag Zenon Runtime license that is pre-installed on your panel. The Runtime license upgrade that you have purchased will increase the tag count limit for a single HMI runtime license.

## How to update the Runtime License

Step 1:

From the Windows 7 Desktop on your HMI panel, click on the start menu on the task bar. Find the Copa-Data menu item and select the licensing program as shown in the image below.

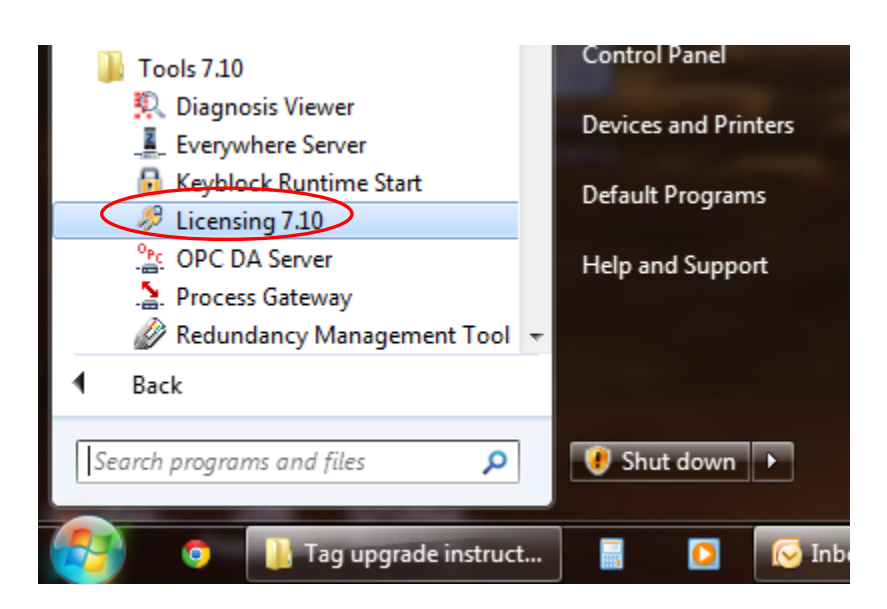

## Step 2:

In the Licensing window, as pictured below, enter the serial number and activation number from your tag upgrade license sheet. You may use the onscreen keyboard to enter the numbers. A shortcut for the onscreen keyboard is available on the Windows desktop.

| 🤌 Product licens                                                                                                    | ing                                                                                                    | <del>, x</del>                                                                                                    |
|----------------------------------------------------------------------------------------------------|----------------------------------------------------------------------------------------------------|----------------------------------------------------------------------------------------------------|
| Dongle licensing:<br>Please enter the l<br>ordering a dongle<br>Soft licensing:<br>After ordering a si<br>serial number and<br>license number is<br>receive a valid ad<br>WEB-Server licer<br>This program is ni<br>activation numbe<br>In order to genera<br>which was shippe | icense information of your license form / license badge<br>license. Care for correct capitalization. The entered n<br>off license you will receive a license form with a serial r<br>I then execute the 'license order for the soft licensing'.<br>generated and saved in a text file. Send this file to you<br>stivation number. Enter the activation number in this dia<br>using:<br>of suitable for licensing the WEB-Server. Please enter<br>r directly at the WEB-Server.<br>ate a license number for the soft-licensing, please use t<br>ad together with the WEB Server. | e, which you received after<br>umbers are saved with OK.<br>Thus a hardware specific<br>ur distributor. Then you will<br>alog and confirm with OK.<br>the serial number and the<br>the licensing software |
| Serial No.:<br>Activation No.:                                                                                                    | I<br>OK Cancel                                                                                                    | Get Soft-License                                                                                                    |

**Step 3**: After you have entered the serial number and activation number from your license sheet, click on the OK button. Your HMI runtime license upgrade should now be activated!

NOTE If you misplaced your panel's runtime license sheet, please call CTI toll-free at 1-800-537-8398 or email us at <u>sales@controltechnology.com</u>.